## How to setup and print single 2x6 photo strips in SocialBooth

Before opening SocialBooth, go to your Windows printers and right click on the IP60. Change the size to 6x2" and the orientation to Landscape.

| locf | Options    Paper Size: 6x2 in (152x51mm)   Custom Page Size   Orientation: Landscape   Print Quality: High Speed (Dye Ink Only)   Color Matching: ICC Auto Select   Ink Saturation: 85   Rotate 180 begrees:   Yes For bit Bit Bit Bit Mark | II |
|------|----------------------------------------------------------------------------------------------------|----|
|      | Enable BI-di Printing: <u>Yes</u><br>Launch PrintHub<br>Details                                                                                                    |    |
|      | OK Cancel Apply                                                                                                    |    |

Open SocialBooth and choose the Templates tab. Choose one of the double strip templates from the bottom of the page.

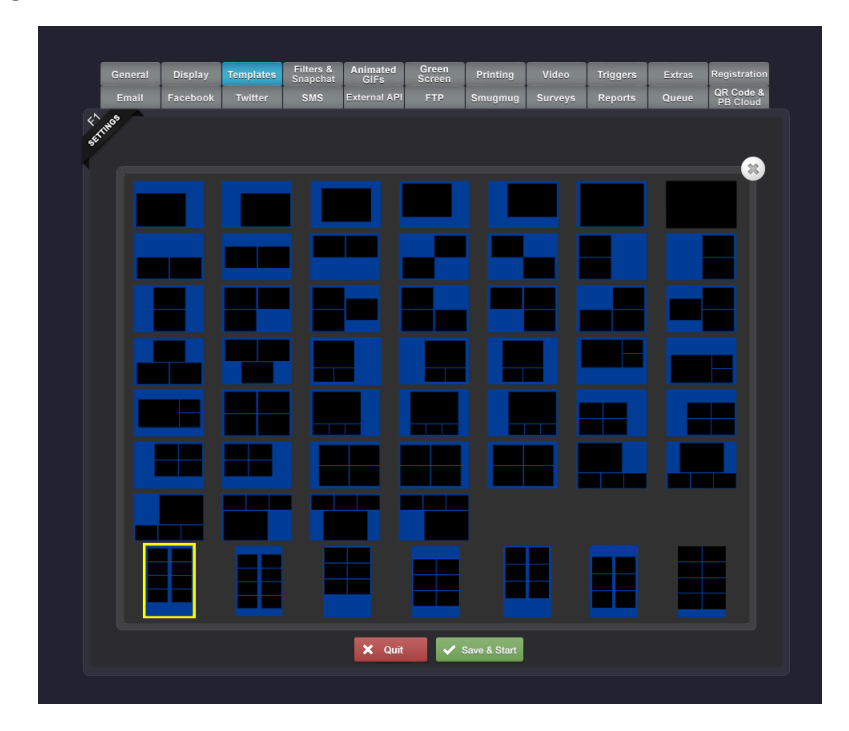

Select the Display Double Strip checkbox on the template.

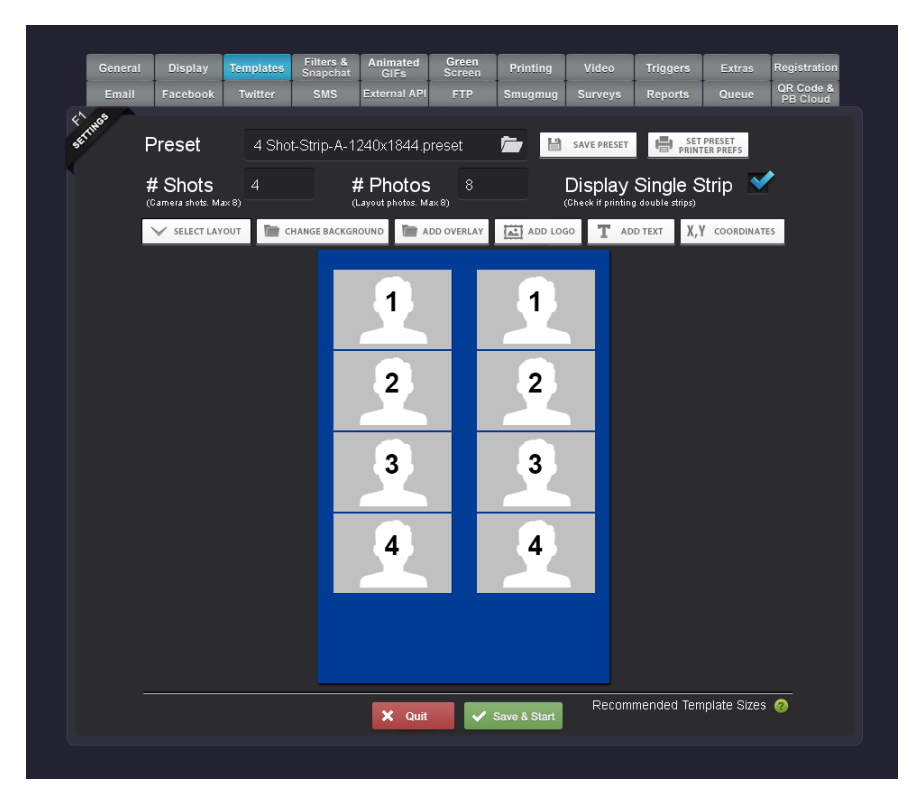

Click the change background button and choose Size. Change the width to half of what it is currently set at.

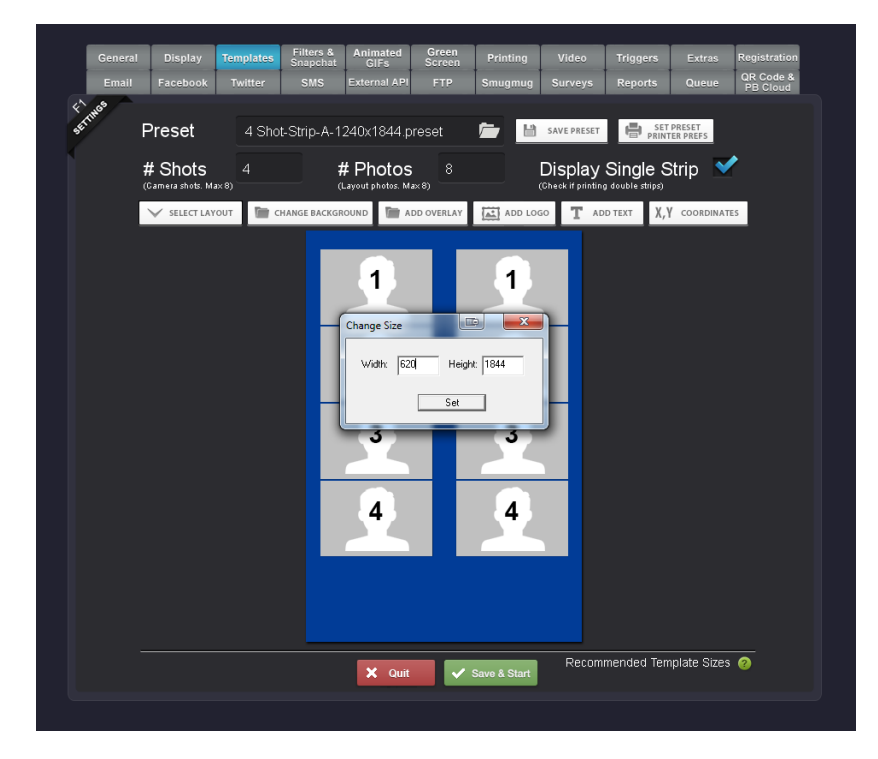

You should now see the background covering half the strip. Save and start the booth, you'll get just a single strip printed of the left side design.

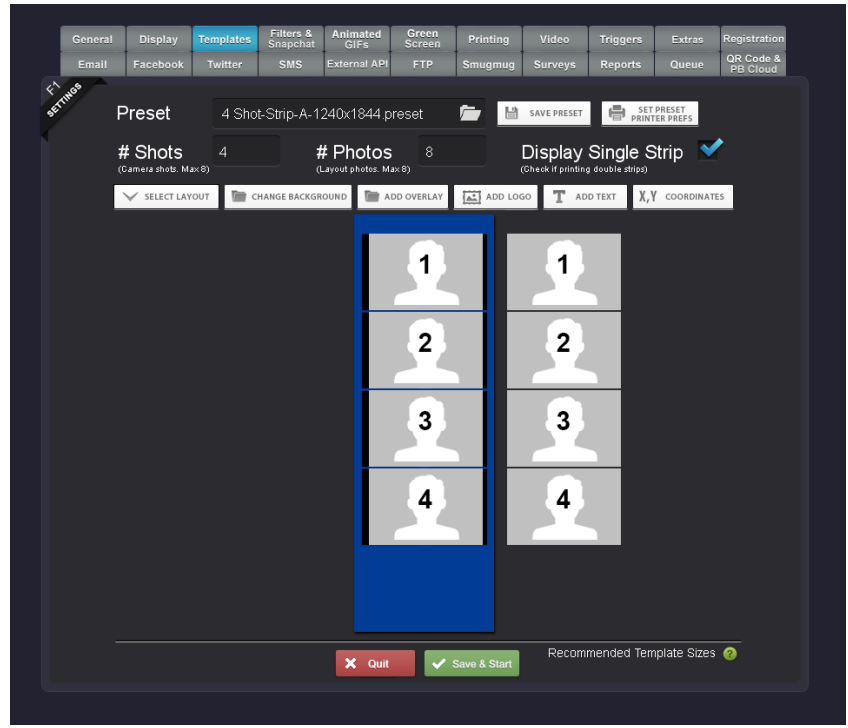